児童生徒の出欠連絡をアプリから行います。画面下部の「出欠連絡」タブをタップします。

| 14.17 3J929E(30) |                                | ₩ 07% ( <b>•</b> ) | ◀ App Store 11:56 3月25日(金) |                    | ♥ 90% ■) |
|------------------|--------------------------------|--------------------|----------------------------|--------------------|----------|
|                  | 保護者連絡帳                         |                    | =                          | 保護者連絡帳             | E?       |
| 9                | 大野 柚衣<br>テスト小学校00015年1組        | ~                  | <b>大野 柚衣</b><br>テスト小学校00   | 0015年1組            |          |
| 0                | <b>大場 力雄</b><br>テスト小学校00015年1組 | ~                  | 欠席                         | 運刻                 | 取消       |
| 0                | <b>大竹 奈央</b><br>テスト小学校00012年1組 | ~                  | 大場力雄   テスト小学校00            | 0015年1組            |          |
|                  |                                |                    | 欠席                         | 遅刻                 | 取消       |
|                  |                                |                    | 送信しました(11時56分)             |                    |          |
|                  |                                |                    | ● 本日                       |                    |          |
|                  |                                |                    |                            | から                 | まで       |
|                  |                                |                    | 病気                         |                    | 病気以外     |
|                  |                                |                    | かぜ症状                       |                    | (B) 0    |
|                  |                                |                    | けが                         |                    | Ost      |
|                  |                                |                    | 心身の不調                      |                    | 020      |
|                  |                                |                    | 入阮<br>                     |                    |          |
|                  |                                | 送信                 | インフルエンザ                    |                    | 送信       |
| <b>9</b> 98.00   | <b>被務</b> Ⅰ <b>户</b> Ⅰ 出欠速格    | 😔 学校遗信             | 🎔 健康観察                     | <b>     </b>  出欠連絡 | 🕑 学校通信   |

# 欠席連絡

- ・欠席に関する連絡は「欠席」ボタンをタップします。併せて、欠席する期間を設定できます。
- ・理由区分は「病気」「病気以外」のどちらかのボタンをタップします。
- ・選択された理由区分をもとに、欠席理由の中からいずれか一つをタップします。
- ・また、詳細な理由を自由入力することもできます。

#### 遅刻連絡

- ・遅刻に関する連絡は「遅刻」ボタンをタップします。併せて、遅刻する期間を設定できます。
- ・遅刻理由の中からいずれか一つをタップします。
- ・また、詳細な理由を自由入力することもできます。

### データ送信

- ・入力したデータを送信します。入力内容を確認した上で、「送信」ボタンをタップします。
- ・送信が正常に完了すると、「欠席」「遅刻」「取消」下部に送信時刻が表示されます。
- ・保護者から送信されたデータは、校支援ポータブルからリアルタイムで参照できます。

### 学校から確認済み

教員が校支援ポータブルの「出欠・健康観察」画面より連絡確認を行うと、保護者連絡帳の「出欠連絡」画面では 「学校から確認済」のメッセージが赤字で表示されます。教員が連絡確認操作を行った時刻も併せて表示されます。 確認済みの状態では、対象の児童生徒の出欠連絡入力画面がグレーアウトされ、入力内容の変更が不可となります。

| 大場力道   テスト小学校                 | 交00015年1組  |      |
|-------------------------------|------------|------|
| 欠席                            | 遅刻         | 取消   |
| 送信しました(11時56<br>➡学校から確認済 (11時 | 分)<br>57分) |      |
| 本日                            |            |      |
|                               | から         | まで   |
| 病気                            |            | 病気以外 |
| かぜ症状                          |            |      |
|                               |            |      |
|                               |            |      |
|                               |            |      |
| 通院                            |            |      |
| インフルエンザ                       |            |      |
| その他                           |            |      |
| 詳細理由を入力してくだ                   |            |      |
|                               |            | 送信   |

## 連絡を変更・取消したい場合

### 内容変更

送信した内容を変更し、再度「送信」ボタンをタップします。

#### 連絡取消

「取消」ボタンをタップした後に、送信ボタンをタップします。

以下のいずれかの場合は、学校へ直接お電話など連絡する必要があります。

- 既に学校が連絡確認済みの状態
- 出欠連絡の締切時間を過ぎている場合

## 出欠連絡の締切時間

設定されている<節切時間(8時20分) を過ぎると、出欠連絡の入力ができません。 なお、締切時間は佐渡市立小中学校統一です。